ATENÇÃO ALUNOS VETERANOS de Fabricação Mecânica turmas A e B

# REMATRÍCULA ONLINE!

### DE 22 A 29/01/2020

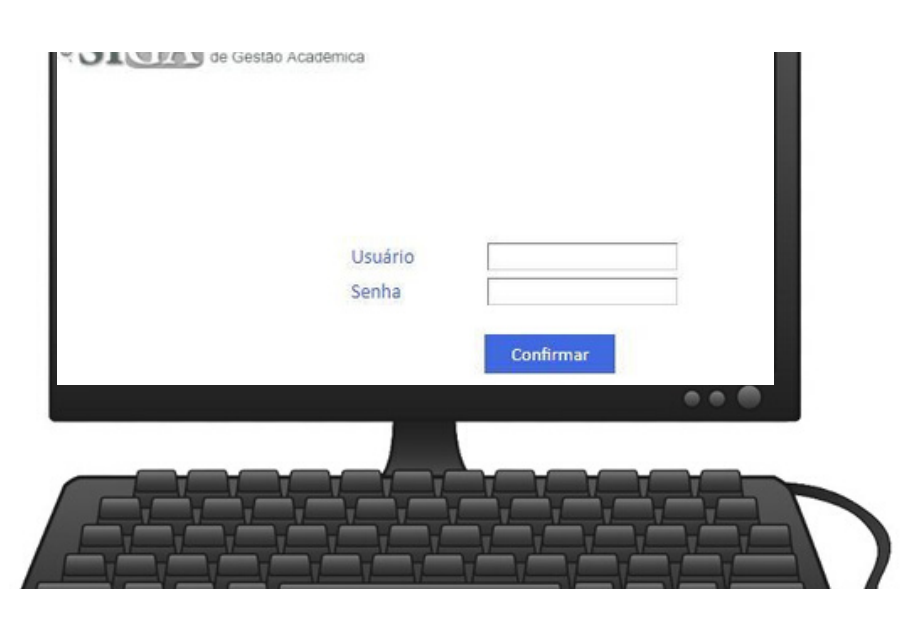

# 2.) ACESSAR O MENU E CLICAR EM HISTÓRICO (GRADE).

Abrirá a tela do histórico grade

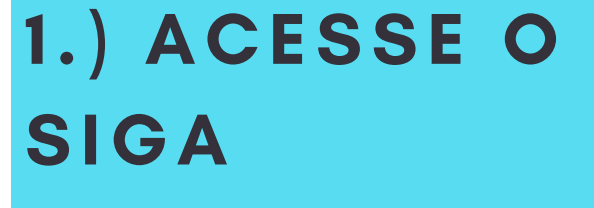

O acesso deverá ser feito com seu usuário e senha já utilizados no SIGA https://siga.cps.sp.gov.br/aluno/login.aspx

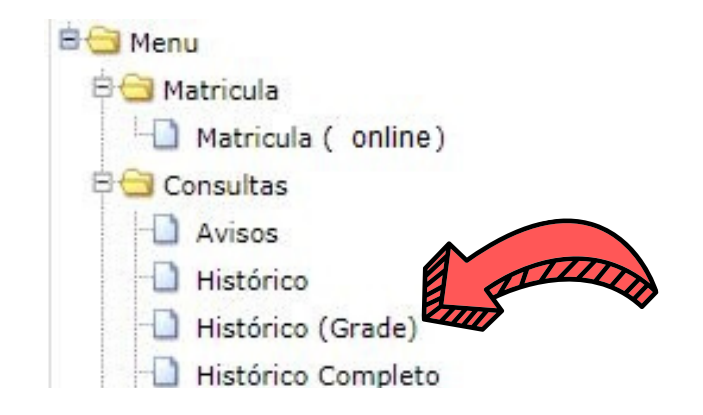

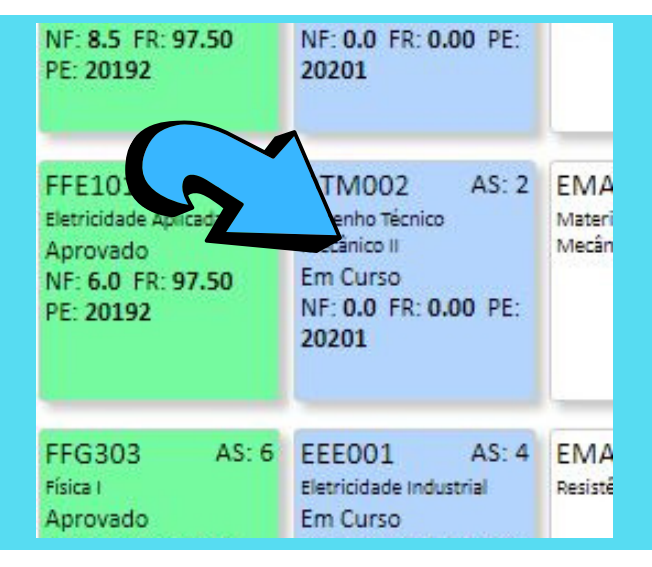

#### 3.) VISUALIZAR AS DISCIPLINAS MATRICULADAS

As disciplinas matriculadas no 1º semestre 2020 aparecerão em azul (em curso) na tela do histórico grade;

## 4.) ACESSAR O MENU E CLICAR EM HORÁRIOS.

Aparecerá na tela a turma e os horários das aulas;

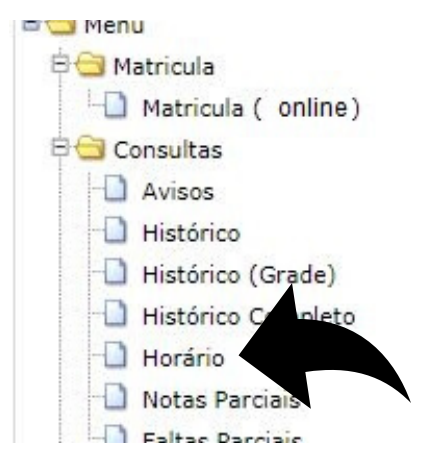

#### 5.) VISUALIZAR A TURMA QUE ESTÁ MATRICULADO

A turma que o aluno está matriculado aparecerá na parte superior da tela conforme figura e logo abaixo terá os horários (Para todos os alunos de Fabricação noite o SIGA mostra os horários da turma A e B)

| oiBig Die  | scipinia                                                 | 1.411114 | 11010301                          |
|------------|----------------------------------------------------------|----------|-----------------------------------|
| BMS001 Sa  | aúde e Segurança Ocupacional - 2hs/aula                  | A        | 2S MOURA                          |
| DTM002 De  | esenho Técnico Mecânico II - 2hs/aula                    | A        | ANCISCO DE ASSIS TOTI             |
| EEE001 EI  | etricidade Industrial - 4hs/aula                         | A        | DAVID ALCOLÉA                     |
| EMA010 Ma  | ateriais de Construções Mecânicas I - 4hs/aula           | A        | MARCOS DORIGÃO MANFRINATO         |
| ETM002 Fu  | undamentos de Fenômenos de Transporte e Massa - 2hs/aula | A        | WALDEMAR BONVENTI JUNIOR          |
| FFG103 Fis | sica II - 4hs/aula                                       | A        | WALDEMAR BONVENTI JUNIOR          |
| MCA032 Cá  | álculo Diferencial e Integral II - 4hs/aula              | A        | OLIVIA CRISTINA VITULLI CHICOLAMI |
| MCA101 Fu  | undamentos de Cálculo Numérico - 2hs/aula                | A        | OLIVIA CRISTINA VITULLI CHICOLAMI |

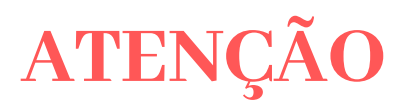

OS ALUNOS QUE OPTAREM SOLICITAR MATRÍCULA FORA DE TURMA (TURNO OU CURSO), DEVERÃO REALIZAR O PEDIDO PELO SITE: WWW.FATECSOROCABA.EDU.BR NO MESMO PERÍODO DE 22 A 29 DE JANEIRO DE 2020 E AGUARDAR A ANÁLISE DO COORDENADOR NA 1ª SEMANA DE AULA.